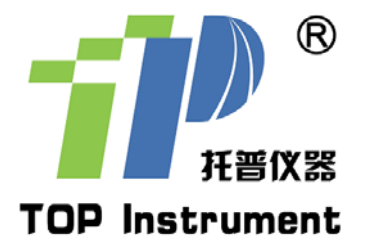

# YMJ-B 叶面积测量仪

使用说明书

## 非常感谢您选择浙江托普仪器有限公司的产品和服务 在使用产品前请仔细阅读使用说明书

浙江托普仪器有限公司 ZHEJIANG TOP INSTRUMENT CO.,LTD

#### YMJ-B 叶面积测定仪说明书

YMJ系列叶面积测量仪是一种使用方便、可以在野外快速测量和储存叶片面积的便携 式仪器。无损伤地测量叶片的叶面积、叶长、叶宽三参数,测量精确、快速。也可对采摘 的植物叶片及其它片状物体进行面积测量。广泛应用于农业林业科研院所及农林高校及其 他农林气象等企事业单位。

一、使用说明

**1. 开关机:** 按 "**电源**" 键开机, LCD 显示 "Leafarea, Meter-B" 等信息; 再次按 "**电源**" 键关机。

2. 功能选择:按"功能"键翻页功能菜单,再按"确认"键进行相应的操作。功能如下:

| LCD 显示      | 功能     |
|-------------|--------|
| M1: Measure | 测量叶片面积 |
| M2: Record  | 显示记录   |
| M3: Delete  | 删除记录   |
| M4: Width   | 测量叶片宽度 |
| M5: Length  | 测量长度   |
| M6: Send    | 发送数据   |
| M6: Other   | 保留     |

3. 测量叶片面积:按"功能"键,显示"M1"功能,按"确认"键,进入准备状态,LCD 显示:

将叶片夹入测量仪,叶片置于压杆下方,初始位置不能挡住

测量窗,将测绳固定到叶柄(或者用手指同时捏住测量绳和叶柄也可),再次按"确认"键,LCD显示:

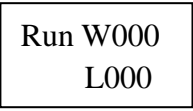

W000 表示宽度的变化示值,L000 表示长度的示值,若初始长度不为 0,可按"∧"键 清零。然后将叶片缓缓拉出,最后按"V"键显示测量结果:

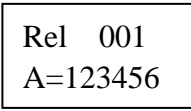

001 表示第一次测量, A=123456 表示本次测量面积, 单位 mm<sup>2</sup>。再次按"V"键显示

平均值:

| Rel      | 001 |
|----------|-----|
| M=123456 |     |

如果进行再次测量,按"确认"键,LCD显示:

| Run | W000 |
|-----|------|
|     | L000 |

装箱单

| 品名             | 数量  |  |
|----------------|-----|--|
| 叶面积测量仪主机       | 1台  |  |
| 电池             | 4节  |  |
| 叶面积测量仪软件光盘     | 1 张 |  |
| 叶面积测量仪说明书      | 1 份 |  |
| 叶面积测量仪合格证(保修卡) | 1 份 |  |

#### 三. 性能指标:

测量单位:毫米,平方毫米最大测量长度:1000mm

最大测量宽度: 160mm

最大测量厚度: 8mm

测量精度: ±2%

分辨率: 1mm2

主机数据存储: 200 组

之后操作同第一次测量。

W000表示宽度的变化示值,L000表示长度的示值,若初始长度不为0,可按"∧"键清零。 然后将叶片缓缓拉出,最后按"V"键显示测量结果(A表示本次面积):

| Rel | 002   |
|-----|-------|
| A=1 | 23450 |

A=123450 表示本次测量面积,单位 mm<sup>2</sup>。再次按"V"键显示两次测量的平均值(M 表示平均值):

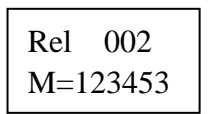

002 表示总共测量了两次,平均值为 123453。再次按"V"键显示当前的测量值 123450。

按"确认"键可对同一叶片进行多次测量。若要测量其它叶片,则按"功能"键,重 新开始测量,重新起算平均值。

按"保存"键可保存测量值,LCD显示:

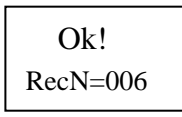

RecN 表示记录号,将最后一次的测量值、平均值和测量次数保存到内存中,最多可存储 200 组记录。

! 注意: 拉绳拉出后不能瞬间释放, 应缓缓回收, 否则易损坏。

4. 显示记录:按"功能"键,显示"M2"功能,按"确认"键,LCD显示:

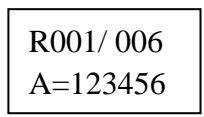

001 表示当前显示的记录号,006 表示内存中的记录总数; A=123456 表示该 001 次的 测量面积,按"V"键显示平均值:

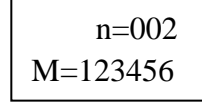

n表示该叶片总共测量了2次,平均值为M=123456

可按"V"和"∧"键浏览其它记录。

5. 删除记录: 按"功能"键,显示"M3"功能,按"确认"键。LCD显示"Are you sure?" 按"确认"键,删除仪器内存里的所有测量数据。

注意:本功能将清除内存中所有的记录。

6. 测量宽度: 按"功能"键,选择"M4"功能,按"确认"键,将叶片夹入仪器,LCD 显示:

Width W=70mm

表示测得的宽度值为 70MM。

7. 测量长度: 按"功能"键,选择"M5"功能,按"确认"键, LCD显示:

| Leng | th  |
|------|-----|
| L=   | 0mm |

拉出测量绳到叶片的一端,按"</>按"</>"键将仪器上的显示数值清零,再把测量绳拉到叶 片的另一端,仪器上显示的数值即为叶片的长度值。

注意: 宽度和长度值不能保存。

#### 二、 软件介绍:

 正确连接通讯线,运行计算机通讯软件;通讯设置采用默认设置,即波特率: 4800,校验位: NONE,数据位: 8,停止位: 1;不选择"十六进制""停止显示""自动清空""逐行显示"; 需根据串行口正确设置串口号。

2) 按仪器上的"功能"键,选择"M6"功能,按"确认"键发送数据。

3) 这时窗口将显示接收到的数据;点击"保存显示数据"将数据文件(.TXT)保存 到应用程序相同的文件夹中;进行下一次接收前,先点击"清空接收显示"。

4)数据格式: 001 014586 011964 05
其中 001 为记录号,014586 为最后一次测量的面积数值,单位为 mm2,011964 表示平均
值为 011964 mm2,05 为测量次数。

5) 在软件数据显示区域,用户可以对数据进行编辑,也可以根据自己的需要在该区域进行文本编辑,添加一些备注信息。

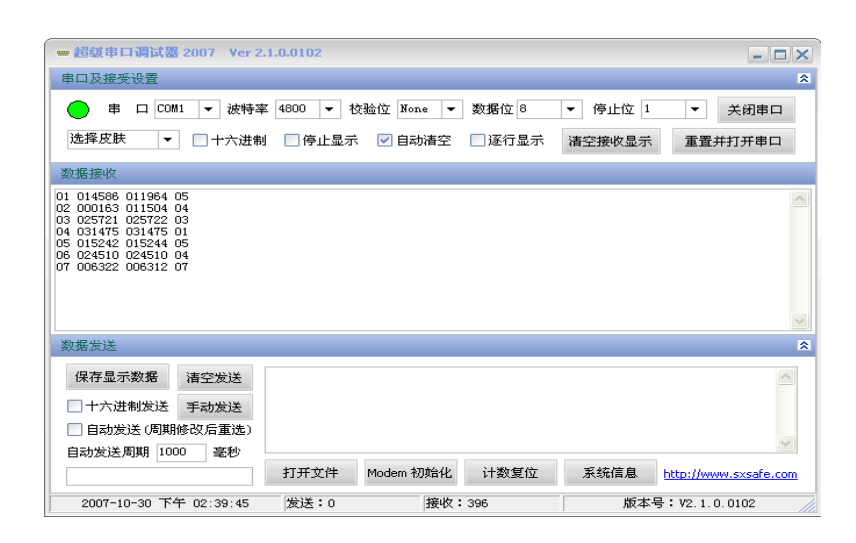

软件界面如2图:

### 其他配套仪器:

| 仪器名称      | 型号          | 仪器名称                   | 型号      |
|-----------|-------------|------------------------|---------|
| 土壤养分速测仪   | ТРҮ-6А      | 作物营养诊断仪                | ZYY-1   |
| 土壤水份测量仪   | TZS-I       | 业人方效症时计                | GLZ-A   |
|           | TZS         | 元合有效辐射计<br>(光量子计)      | GLZ-B   |
|           | TZS-II      |                        | GLZ-C   |
| 土壤水分温度测量仪 | TZS-IW      | 农林小气候采集系统<br>(田间环境记录仪) | NL-5    |
|           | TZS-W       | 温湿光三参数记录仪              | DJL-18  |
|           | TZS-IIW     |                        | TNHY-4  |
| 土壤水分温度记录仪 | TZS-IX      |                        | TNHY-6  |
| 土壤水分温度记录仪 | TZS-2X      | 手持式农业环境监测仪             | TNHY-7  |
| 土壤水分温度记录仪 | TZS-3X      |                        | TNHY-9  |
| 体书上摘水八门   | BS-30       |                        | TNHY-11 |
| 毛八上埭小刀月   | BS-40       | 温湿度记录仪                 | TPJ-20  |
| 土壤硬度计     | TYD-1       | 温度照度记录仪                | TPJ-22  |
| 数显土壤硬度计   | TYD-2       | 二氧化碳记录仪                | TPJ-26  |
| 土壤紧实度仪    | TJSD-750    | 风向风速记录仪                | TPJ-30  |
|           | TJSD-750-II | 雨量记录仪                  | TPJ-32  |
| 叶绿素测定仪    | TYS-A       | <b>业</b> 田硬度法          | GY-3    |
|           | TYS-B       | 小不哎/又り                 | GY-4    |
| 活体叶面积测量仪  | YMJ-A       | 水果糖度计                  | TD-45   |
|           | YMJ-B       | 自动型凯氏定氮仪               | ZDDN-II |

地址:杭州市西湖科技园区西园八路 11 号 邮编: 310030 电话: 0571-86056609 86823770 传真: 0571-86059660 86823529 网址: www.top17.net

售后服务专线: 400-672-1817